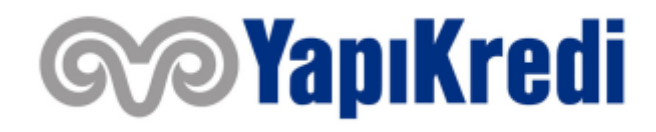

# E-KAMPÜS BİLGİLENDİRME DOKÜMANI

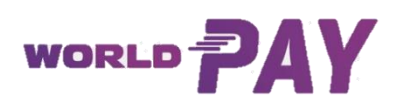

## İÇERİK

| 1.  | E-Kampüs Ödemeleri nedir? Hangi müşteriler E-Kampüs ödemelerinden yararlanabilir? 3       |
|-----|-------------------------------------------------------------------------------------------|
| 2.  | Turnike altyapısını kim sağlamaktadır?                                                    |
| 3.  | Hangi üniversitelerde E-Kampüs fonksiyonu kullanılmaktadır?                               |
| 4.  | Anlaşmalı üniversitelerin turnikelerinden herkes geçebilir mi?                            |
| 5.  | E-Kampüs farklı kampüslerde/okullarda kullanılabilir mi?                                  |
| 6.  | Yapı Kredi, müşteriden bu servis için ekstra ücret, komisyon, vs. talep eder mi?          |
| 7.  | E-Kampüs sistemi üzerinden ödeme yapabilmek için hangi aşamaları tamamlamalıyım? 3        |
| 8.  | Müşteri olduktan sonra ne yapmalıyım?                                                     |
| 9.  | E-Kampüs özelliğini nasıl aktive edebilirim? 4                                            |
| 10. | E-kampüs özelliğini aktive ederken hangi ürünleri ödeme aracı olarak tanımlayabilirim?. 5 |
| 11. | Dijital karta limit nasıl tanımlanır?7                                                    |
| 12. | Ödeme işlemi nasıl gerçekleştirilir? 8                                                    |
| 13. | Akıllı telefonum yok/internet bağlantım kesik, nasıl ödeme yapabilirim?                   |
| 14. | E-kampüs ödeme aracı olarak tanımladığım ödeme aracını değiştirebilir miyim?              |
| 15. | E-Kampüs Aktivasyonu mobil kanallar dışında başka nereden yapılabilir?                    |
| 16. | E-Kampüs aktivasyonu nasıl sonlandırılır?9                                                |

#### 1. E-Kampüs Ödemeleri nedir? Hangi müşteriler E-Kampüs ödemelerinden yararlanabilir?

E-Kampüs Ödeme fonksiyonu, yalnızca anlaşmalı üniversite mensuplarının (öğrenci, akademisyen, personel vb.) devlet tarafından sağlanan destek sonrası belirlenen yemek ücretleri ile kampüs yemekhanelerine kurulan QR Kod entegreli turnike geçişini sağlayan bir ödeme fonksiyonudur. E-Kampüs, World PAY çatısı altında konumlandırılmıştır.

#### 2. Turnike altyapısını kim sağlamaktadır?

Anlaşmalı olduğumuz üniversiteler kapsamında Etisan isimli firma ile işbirliği yapılmıştır. Etisan'ın kampüslerdeki entegrasyon çalışmaları akabinde Yapı Kredi ödeme araçları ile ödeme sağlanmaktadır.

#### 3. Hangi üniversitelerde E-Kampüs fonksiyonu kullanılmaktadır?

Eylül 2022 itibariyle

- 55 bin nüfuslu Aydın Adnan Menderes Üniversitesi
- 20 bin nüfuslu Bartın Üniversitesi
- 4 bin nüfuslu Ankara Lokman Hekim Üniversitesi (vakıf)
- 4 bin nüfuslu Kayseri Abdullah Gül Üniversitesi
- 32 bin nüfuslu Van Yüzüncü Yıl Üniversitesi
- 7 bin nüfuslu Samsun Üniversitesi
- 13 bin nüfuslu Bitlis Eren Üniversitesi
- 9 bin nüfuslu Tunceli Munzur Üniversitesi
- 11 bin nüfuslu İzmir Demokrasi Üniversitesi
- 48 bin nüfuslu Karabük Üniversitesi
- 66 bin nüfuslu Hacettepe Üniversitesi
- 45 bin nüfuslu Dicle Üniversitesi
- 38 bin nüfuslu Zonguldak Bülent Ecevit Üniversitesi
- 10 bin nüfuslu Malatya Turgut Özal Üniversitesi
- Yükseköğretim Kurulu (YÖK) olmak üzere **15 kurumda** kullanılmaktadır.

#### 4. Anlaşmalı üniversitelerin turnikelerinden herkes geçebilir mi?

Hayır, turnikelerden sadece anlaşmalı üniversite öğrencisi, akademisyeni ve personeli geçebilir.

#### 5. E-Kampüs farklı kampüslerde/okullarda kullanılabilir mi?

Yalnızca anlaşmalı üniversitelerin QR Kod entegre edilmiş yemekhane turnikelerinden ilgili üniversitelerin mensupları sistemi kullanılabilir.

#### 6. Yapı Kredi, müşteriden bu servis için ekstra ücret, komisyon, vs. talep eder mi?

Hayır, Yapı Kredi bu servis için kurumdan ve mensuplarından hiçbir ekstra ücret talep etmez.

#### 7. E-Kampüs sistemi üzerinden ödeme yapabilmek için hangi aşamaları tamamlamalıyım?

Kampüs öğrencileri/akademisyeni/personeli Bankamız müşterisi olmalı ve bankamıza ait bir hesabı, veya kredi/banka kartı bulunmalıdır. Yapı Kredi Mobil Bankacılık üzerinden online görüşme ile, Yapı Kredi şubeleri aracılığıyla ya da kampüslerdeki Satış Destek ekiplerimiz yardımıyla müşteri olabilirsiniz.

#### 8. Müşteri olduktan sonra ne yapmalıyım?

Yapı Kredi müşterisi olduktan sonra Yapı Kredi Mobil ve/veya World Mobil uygulamaları akıllı telefona indirilmeli, uygulamaya giriş yaptıktan sonra E-Kampüs aktivasyonu yapılmalıdır. Aktivasyon yapılırken E-Kampüs ödemelerinizi gerçekleştirebilmeniz için bir ödeme aracı tanımlamanız gerekecektir. Yapı Kredi kredi kartlarınızı, banka kartlarınızı ya da hesabınızı ödeme aracı olarak tanımlayabilirsiniz. Süreç tamamlandıktan sonra sistemi kullanabilirsiniz.

#### 9. E-Kampüs özelliğini nasıl aktive edebilirim?

Yapı Kredi Mobil veya World Mobil uygulamalarındaki "PAY" butonu tıklanır. "Mobil Ödeme Ayarları" menüsü altında "E-Kampüs Aktivasyonu" başlığı tıklanır. Yönlendirmeleri takip ederek hızlıca aktivasyonunuzu gerçekleştirebilirsiniz.

#### 4G 🗔 10:28 all 🕆 💻 10:29 .ul 🕆 💻 M YapıKredi < ? < 0 World PAY Mobil Ödeme Avarları Kampanyalar Tümünü Gör World PAY ile ilgili tüm ayarlarınızı kolayca yapabilirsiniz! World PAY ile Ödeme World PAY; mobil uygulamalarda, internet sitelerinde ve fiziksel mağazalarda kullanatislereğiniz mobil ödeme yöntemidir. World PAY ile Ödeme yetkinizi açmak / kapatmak kin bu seçeneği kullanabilirsiniz. World Pay ile ödemelerinizi hızla ve kolayca gerçekleştirebilirsiniz! Odemede Kullanilacak Uygulama alanından, markaların mobil uygulamalarından yapacağınız alışverişlerde World PAY ile ödeme yaparken yönleneceğiniz Kampanya Bitiş Tarihi 31/12/2023 Ödemede Kullanılacak Uygulama 🗸 â Şifre World PAY ile Mobil Ödeme World PAY'i Kullanmak için Telefonu Salla Uygulamanın giriş ekranında ya da anasayfasında belefonunuzu sallayarak World PAY'e hızlıca ulaşabilirsiniz. World PAY'i Kullanmak için Telefonu Salla özelliğini buradan hızlıca aktive edebilirsiniz. 影 0 E-Kampüs Aktivasyonu E-Kampüs ile anlaşmalı üniversitelerde tur kampüs içi ödemelerinizi World PAY üzeri okutarak gerçekleştirebilirsiniz. E-Kampüs menüden aktive edebilir ve ayarlarınızı yap OR Kod ile Öd Aracta Öde rde turnike geçişler ' üzerinden QR Kod ampüs özelliğini bu Mobil Ödeme Ayarları bien Bien Sera Halka Ara Edilivor! Son İşlemler V PAY Ŧ N

#### Yapı Kredi Mobil Aktivasyon Akışı:

World Mobil Aktivasyon Akışı:

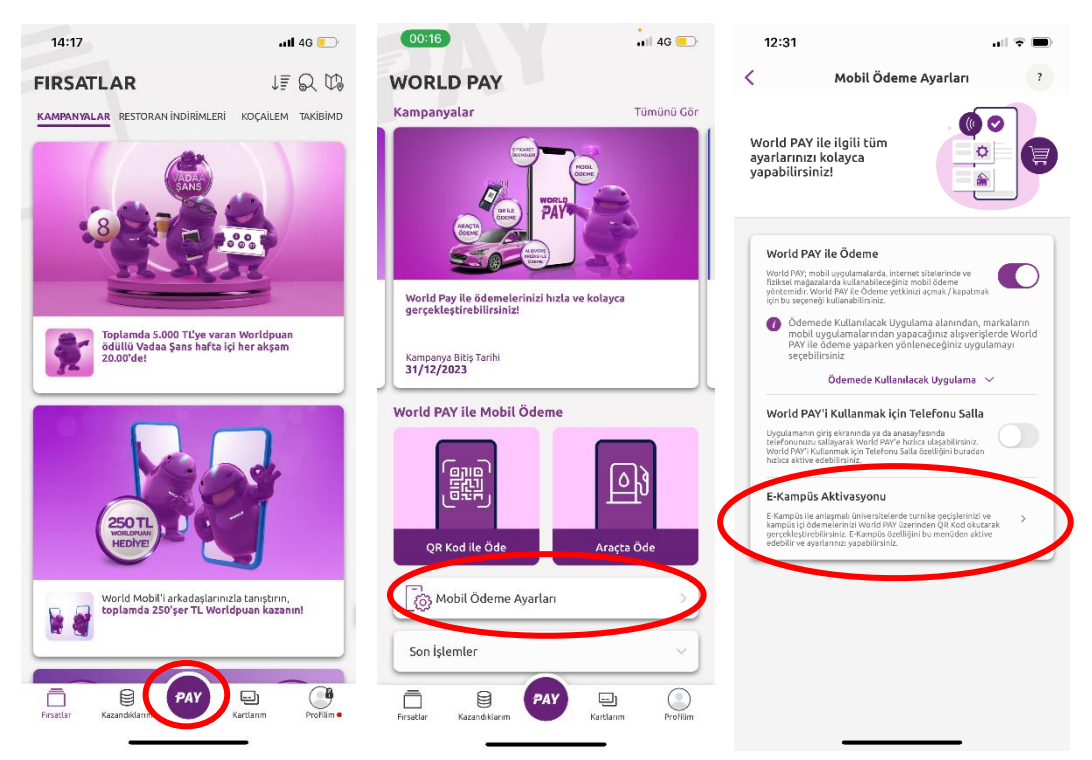

#### 10. E-kampüs özelliğini aktive ederken hangi ürünleri ödeme aracı olarak tanımlayabilirim?

E-kampüs aktivasyonu yapılırken ödeme aracı seçimi menüsünde "Kartlarım" ya da "Hesaplarım" başlıkları altında sahip olduğunuz ürünler listelenecektir. Kartlarım başlığından ödeme yapmak istediğiniz kartınızı seçebilir veya Hesaplarım başlığından ödeme yapmak istediğiniz hesabınızı seçebilirsiniz. Hesabınızı seçmeniz durumunda hesabınıza bağlı banka kartınız, banka kartınız yok ise işlem anında yaratılacak yeni dijital banka kartınız ödeme aracı olarak tanımlanacaktır.

Ödeme aracı olarak dijital kredi kartı ya da dijital banka kartı seçimi yapılıyorsa, turnikelerde ödeme yapabilmek için kartlara <u>limit tanımlaması</u> yapılmalıdır. Dijital kartta yeterli limit olmaması durumunda turnikede işlem hatası alınacaktır.

| 14/25 4                             | E-Kampüs                                                                                       | ()<br>()     | 14:46 ≠                 | all 40 🎦  | 17157                                                                                                    |                                                                                                    |                |          |       | 1000   |                 |   |
|-------------------------------------|------------------------------------------------------------------------------------------------|--------------|-------------------------|-----------|----------------------------------------------------------------------------------------------------|----------------------------------------------------------------------------------------------------|----------------|----------|-------|--------|-----------------|---|
| Ödeme Aracı                         | Seçimi                                                                                         |              | Banka Kastlanan         | a seçana  | Ödeme Aracı Seçimi                                                                                                    | 1                                                                                                    | 14:52 4        |          | 4.417 | =      |                 |   |
| Kardian                             | um He                                                                                          | naplarım     | Barrier Rations Ti card |           | Xercer III                                                                                                    | Hesepterin                                                                                                    | 1              | E-Kampüs | 0     |        |                 |   |
| 100000                              | 1                                                                                              |              | Platinum recard         | 10 III    | Ticed                                                                                                    | 3084                                                                                                    | Kart Bilgileri |          |       |        |                 |   |
| Kart Seçini                         | z                                                                                              | >            | Güncel Baktye           | 0,00 TL   | A 16.2 - 11 - 11 - 11 - 11 - 11 - 11 - 11 -                                                                                                    | 10 A                                                                                                    | Kart figs      |          | nord  |        |                 |   |
|                                     |                                                                                                |              | Kullandabilir Bakiye    | 357,9911. | Géneal Bartpe<br>Bulkarvial Britise                                                                                                    | 61,4471<br>61,4471                                                                                                    | Kart.Numerasi  |          |       |        |                 |   |
|                                     |                                                                                                |              | TLCard                  |           |                                                                                                    |                                                                                                    |                |          |       |        |                 |   |
|                                     |                                                                                                |              | Güncel Bakiye           | 0,00 TL   |                                                                                                    |                                                                                                    |                |          |       |        |                 |   |
|                                     |                                                                                                |              | Kultarolabilir Bakiye   | 357,99 TL |                                                                                                    |                                                                                                    |                |          |       |        |                 |   |
|                                     |                                                                                                |              | TLORID                  | Dyital    |                                                                                                    |                                                                                                    |                |          |       | Memory | basaryla cerce  |   |
|                                     |                                                                                                |              | Ginori Bakiye           | 0.99 TL   |                                                                                                    |                                                                                                    |                |          |       |        |                 |   |
|                                     |                                                                                                |              | Kullandaböli Bekiye     | 357,99 TL |                                                                                                    |                                                                                                    |                |          |       |        |                 |   |
|                                     |                                                                                                |              |                         |           |                                                                                                    |                                                                                                    |                |          |       |        |                 |   |
|                                     |                                                                                                |              |                         |           |                                                                                                    |                                                                                                    |                |          |       |        |                 |   |
|                                     |                                                                                                |              |                         |           |                                                                                                    |                                                                                                    |                |          |       |        |                 |   |
| Co Mainterna                        | Report Verlierto Baranettas A                                                                  | Camerica     |                         |           |                                                                                                    |                                                                                                    |                |          |       |        |                 |   |
| happartund                          | ta hopitati yardarimizini igianang<br>na hujikimusitati itati esh bilga                        | ernden degan |                         |           | (1) Additional Algorit Verlagi Algo                                                                                                    | water for take sign events                                                                                                    |                |          |       |        |                 |   |
| E Kampin herity                     | pier Bullarubibeek ign adiese                                                                  |              |                         |           | Barnadan (otoph Dapye path.                                                                                                    | COLUMN STREET, STREET, STRE |                |          |       |        | OR Kodike Ocems |   |
| payloptmaxeti ka<br>Diav Meta'ni ak | komilik numarasi kilipilarimin<br>shut ediyerum, <u>E.Kampila Kal</u><br>kudum ve enaaligerum. | iana 💭       |                         |           | ov T2, Norik recrease bigin inter<br>response E Kangle Kolen in Orop                                                                                                    | afiglinen tabil                                                                                                    |                |          | _     |        |                 | _ |
|                                     |                                                                                                |              |                         |           | and store and store and st |                                                                                                    | C              | Onay     |       |        | Aria Sayla      |   |
|                                     |                                                                                                |              |                         |           | 068                                                                                                    |                                                                                                    | 1.00           |          |       | 1.0    |                 |   |

#### Yapı Kredi Mobil Kart Tanımlama Akışı

### World Mobil Kart Tanımlama Akışı

| 17:52                                                                                                    | al 🕈 🗔                                                       | 17:54        |                    | al 🕈 🌄         | 17:56                                                                                                    |                                                                                                    | al 🕈 🏹                                                                                               | 17:56                    |          | .al 🕈 🌇     | (1211b)   |            | ati 40 💷     |
|----------------------------------------------------------------------------------------------------|--------------------------------------------------------------|--------------|--------------------|----------------|----------------------------------------------------------------------------------------------------|----------------------------------------------------------------------------------------------------|----------------------------------------------------------------------------------------------------|--------------------------|----------|-------------|-----------|------------|--------------|
| < E-Kampis                                                                                                    | 1                                                            | <            | Ödeme Aracı Seçimi | 7              | <                                                                                                    | E-Kampüs                                                                                                    | 1                                                                                                    | <                        | E-Kampús | 1           |           | E-Kampüs   |              |
| Ödeme Arko Seçimi                                                                                                    |                                                              | Banka Kar    | time               |                | Ötleme Aracı Seçi                                                                                                    | -                                                                                                    |                                                                                                    | Ödeme Äraci Bi           | lgilari  |             |           |            |              |
| <u>Kartlane</u> H                                                                                                    | tesaplanm                                                    | 61           | RoçAllem TLcard    |                | Kartlana                                                                                                    | =                                                                                                    | Hosplanm                                                                                             | Kart Typ<br>Sart Remotor |          | n.coro<br>N |           |            |              |
| and refilm                                                                                                    | ÷.                                                           | Géneri Bak   | Oye                | 61,44 TL       | Ko                                                                                                    | oçAllem Tucard                                                                                                    |                                                                                                    | _                        | 52000    | _           |           |            |              |
| <ul> <li>MMI sayah Kenari Vertinitis Korumisasi Kak<br/>Kapici sertentikan tejantisedikake diajan ha<br/>konoduki krosek bilgiye gali tatrak telatisti</li> </ul>                                                                                                    | nana kaasan eda<br>ahlaran va victos<br>Sazan u rapidelearse | C.Contractor | TLCard             | ELANTL.        | Güncel Bahiye<br>Kullandehiler Rass                                                                                                    | 9#                                                                                                    | 61,46 TL                                                                                             |                          | ONAP     |             |           |            |              |
| Filegreen designer heterstellende kenne som en sterne som<br>en som en som en som<br>en som en som en som en som en som en som en som en som en som en som en som en som en som en som en som en som en som en som en som en som en som en som en som en som en som en som en som en som en som en som en som en som en som en s |                                                              | Gancel Bak   | ov<br>or Badge     | 8,44%<br>8,44% | <ul> <li>Retain vary brown<br/>have vary brown<br/>have vary brown<br/>have vary brown<br/>have brown<br/>objection. If Compare<br/>to a strategy and<br/>have brown<br/>have brown<br/>ha</li></ul> | er<br>er Verlieten Roustreae<br>in gewenendende drog<br>Mitgen und nicht and<br>er ongewenen eine son<br>er ongewenen bezohnen<br>Roderson Droug teheter | Kanay kasari ka<br>kasari kasari<br>kasari kasari<br>kasari kasari<br>kasari kasari<br>kasari kasari |                          |          |             | bi        | $\bigcirc$ | ispeniştik.  |
|                                                                                                    |                                                              |              |                    |                |                                                                                                    |                                                                                                    | _                                                                                                    |                          |          |             | Desite at | e av       | <u>9 0</u> . |

#### Yapı Kredi Mobil Hesap Tanımlama Akışı

| 14:58 4                                 |                                                                                                    | 40.00       | 14:56 🗸               |                     | ati 40 🐑  | 14:26 🗸                               |                                                                                      | .atl 40 🍋                                                | 14:53 7         |           | əl 49 🍋      |
|-----------------------------------------|----------------------------------------------------------------------------------------------------|-------------|-----------------------|---------------------|-----------|---------------------------------------|--------------------------------------------------------------------------------------|----------------------------------------------------------|-----------------|-----------|--------------|
| <                                       | E-Kampüs                                                                                                    | 0           | <                     | Ödeme Aracı Seçimi  |           | <                                     | E-Kampüs                                                                             | 0                                                        | <               | E-Kampüs  | 0            |
| Ödeme Aracı 1                           | Secimi                                                                                                    | · ·         |                       | Vadesiz TL Hesabi   | Calsan    | Ödeme Aracı                           | Seçimi                                                                               |                                                          | Kart Bilgileri  |           |              |
| Kartlann                                | m Hesaplarin                                                                                                    | n           | - t -                 |                     | for free  | Kartlar                               | nm                                                                                   | Hesaplarim                                               |                 |           | Loard        |
|                                         |                                                                                                    | -           | Güncel Ba<br>Essek He | skiye<br>sao Limiti | 357,99 Ti | _                                     |                                                                                      |                                                          | Kart Nu         |           |              |
| Hesap Seçin                             | kz                                                                                                    | >           |                       | kje                 | 357,99 TL | 8 - B                                 | /adesiz TL Hesabi                                                                    | Çalışan                                                  | Hesap Bilgileri |           |              |
|                                         |                                                                                                    |             |                       | HESAP 2             | Vadesiz   | Güncel Baki                           | lye                                                                                  | 357,99 т. 2                                              | H.              | Vades     | iz TL Hesabı |
|                                         |                                                                                                    |             | Cincel B              |                     | 0.000     | Kullanlabili                          | r Bakiye                                                                             | 357,99 TL                                                | Şube            | MERKEZ PL | AZA ŞUBESİ   |
|                                         |                                                                                                    |             | Esnek He              | sap Limiti          | 0,00 TL   | Kart Bilgileri                        |                                                                                      |                                                          | neup No         |           |              |
|                                         |                                                                                                    |             | Kullanılab            | olir Bakiye         | 0,46 TL   | Kart Tipi                             |                                                                                      | Tucard                                                   |                 |           |              |
|                                         |                                                                                                    |             |                       |                     |           | Kart Numaras                          |                                                                                      |                                                          |                 |           |              |
|                                         |                                                                                                    |             |                       |                     |           |                                       |                                                                                      |                                                          |                 |           |              |
|                                         |                                                                                                    |             |                       |                     |           |                                       |                                                                                      |                                                          |                 |           |              |
|                                         |                                                                                                    |             |                       |                     |           |                                       |                                                                                      |                                                          |                 |           |              |
|                                         |                                                                                                    |             |                       |                     |           |                                       |                                                                                      |                                                          |                 |           |              |
|                                         |                                                                                                    |             |                       |                     |           |                                       |                                                                                      |                                                          |                 |           |              |
| CO 6658 saveb 1                         | Golael Verlierin Korunmata Kanana                                                                                |             |                       |                     |           | 6636 saul                             | i Kojisel Verillerin Korune                                                          | sasi Kanunu                                              |                 |           |              |
| kapsaminda<br>haklaringa v              | i kişisəl verilərinizin işlənməsindən do<br>ve bu konudaki detaylı bilgiye <u>aydırılat</u><br>n ulaşabilindələr | oğan<br>Ema |                       |                     |           | kapsamini<br>heklarinizi              | da kişisel verilerinizin işle<br>a ve bu konudaki detaylı<br>len ulaxabilirsinir.    | nmesinden doğan<br>bilgiy <del>e <u>aydınlatma</u></del> |                 |           |              |
| E-Kampüs özeiliği                       | ini kullanabilmek için adımın,                                                                                   |             |                       |                     |           | E-Kampüs özelli                       | ğini kullanabilmek için a                                                            | dmn,                                                     |                 |           |              |
| paylapimasini kab<br>Disav.Metzi'ni oki | solitet numarasi beginerinin<br>sul ediyorum. <u>E-Kamolis Kullanim</u><br>adum ve onayliyorum.                  |             |                       |                     |           | paylaşılmasını ku<br>Drav Metri'ni ol | , ximilik numarasi bigile<br>abul ediyorum. <u>E-Kamoli</u><br>kudum ve onayliyorum. | sKulanm                                                  |                 |           |              |
|                                         | Deviam                                                                                                    |             |                       |                     |           |                                       | Davan                                                                                |                                                          |                 | Onav      |              |
|                                         | Devain                                                                                                    |             |                       |                     |           |                                       | Devam                                                                                | _                                                        |                 | Criay     |              |
|                                         |                                                                                                    |             |                       |                     |           |                                       |                                                                                      |                                                          |                 |           |              |
|                                         |                                                                                                    |             |                       |                     |           |                                       |                                                                                      |                                                          |                 |           |              |

World Mobil Hesap Tanımlama Akışı

|                                                                                                    |                              |                         |          | 17:55                                                                                                    | al 🕈 📖                                                                                                    | 17:58                        |                                 |
|----------------------------------------------------------------------------------------------------|------------------------------|-------------------------|----------|----------------------------------------------------------------------------------------------------|----------------------------------------------------------------------------------------------------|------------------------------|---------------------------------|
| 17:55 at                                                                                                    | PD 1                         | 17:55                   |          | < E-K                                                                                                    | ampis (†                                                                                                    | <                            | E-Kampús                        |
| < E-Kampüs                                                                                                    | 7 <                          | Ödeme Aracı Seçimi      | (2)      | Öderne Arası Seşimi                                                                                                    |                                                                                                    | Ödeme Aracı Bilgileri        |                                 |
| Ödema Aracı Seçimi                                                                                                    | ****                         | aplanm                  |          | Kartlanes                                                                                                    | Hecaplaria                                                                                                    | KetTipi                      | Tuoand                          |
| Katlans <u>Hesplans</u>                                                                                                    |                              | Vedeols TL<br>Solf 7759 | Wattrale | Vadwalu TL                                                                                                    | Vadvola                                                                                                    | Kat Nomers<br>Resp. Bileferi | 4062 81****** 4905              |
| 100000000000000000000000000000000000000                                                                                                    |                              | oct Bakiye              | 61,64 TL | 34077794                                                                                                    |                                                                                                    | Heliap Adi                   | Vodesiz Ti.                     |
| <ul> <li>Imiti anyti Kapani Verterin Kosumaa Karuna sapani<br/>kapad verterintere germasinten tidan tahan sapa in<br/>kosukai deket bigan ayahanna satu manan satu</li> </ul> | nuda Audi<br>Doc<br>coloniza | untabilir duktye        | 61,44 TL | Kullandahile Bakiye                                                                                                    | 61,6471.                                                                                                    | jube<br>Hesep No             | MERKEZ PLAZA ŞUBESI<br>S6977790 |
| E Kampla desligiri kullanabirnak ipri admar, asyatirmi<br>ve I.G. terak numdela telgelatirisi gayop impany kubu                                                               |                              |                         |          | Kart Bilgilari                                                                                                    |                                                                                                    |                              |                                 |
| webleve.                                                                                                    |                              |                         |          | Ket Tex                                                                                                    | 4062 81******** 4905                                                                                                    | 6                            | OHMA                            |
| DOWAH                                                                                                    |                              |                         |          | seatt augit Hapat Verland Verland<br>köpat verlandaget generation<br>kontakter offetel for togen end<br>E-Kample doeligen kulteratione<br>el tog, känts annererse brighnen<br>el synthemis E-Kampan Kalanati Di<br>engelysjoure. | Korumnas Kanuba tapaten ida<br>Inde doga taktarinari e tiu<br>inden inden metamoni sukasitabana.<br>Is gin aditen, soyasitan<br>In perjapinasin keter<br>Ing laktoff okudan ve |                              |                                 |
|                                                                                                    |                              |                         |          | •                                                                                                    |                                                                                                    |                              |                                 |
|                                                                                                    |                              |                         |          |                                                                                                    |                                                                                                    |                              |                                 |
|                                                                                                    |                              |                         |          |                                                                                                    |                                                                                                    |                              |                                 |
|                                                                                                    |                              |                         |          |                                                                                                    |                                                                                                    |                              |                                 |
|                                                                                                    |                              |                         |          |                                                                                                    |                                                                                                    |                              |                                 |

#### 11. Dijital karta limit nasıl tanımlanır?

E-Kampüs ödeme aracı olarak dijital kredi kartı ya da dijital banka kartı tanımlandıktan sonra işlem sonuç ekranında "Limit Tanımlama" yönlendirmesi yer alacaktır. Buna tıklayarak adımları takip ederek limit tanımlama işleminizi gerçekleştirebilirsiniz.

Dijital kartınıza limit tanımlama yapmak istediğiniz dilediğiniz başka bir zamanda Yapı Kredi Mobil ya da World Mobil üzerinden "Kartlarım" menüsünden ilgili kart seçin ve Limit Tanımla başlığından istediğiniz miktarda limit tanımlayın.

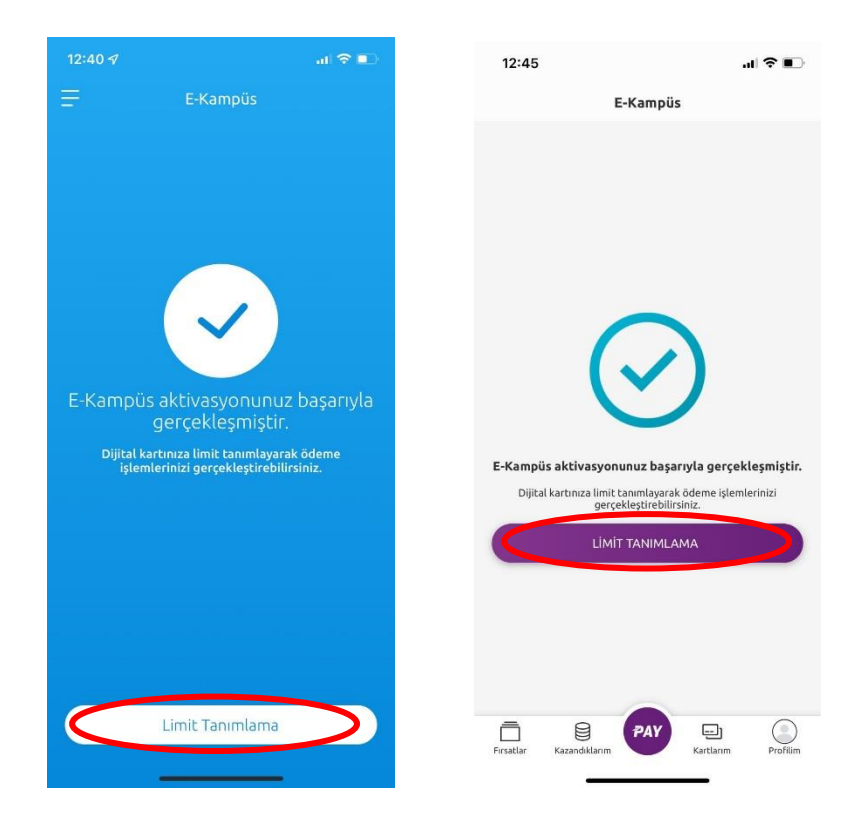

#### 12. Ödeme işlemi nasıl gerçekleştirilir?

Yapı Kredi Mobil veya World Mobil uygulamalarını açın. "PAY" butonuna bastıktan sonra "QR Kod ile Öde" başlığına tıklayın. Açılan kameraya turnikedeki QR Kod'u okutun.

#### Yapı Kredi Mobil Kullanım Akışı

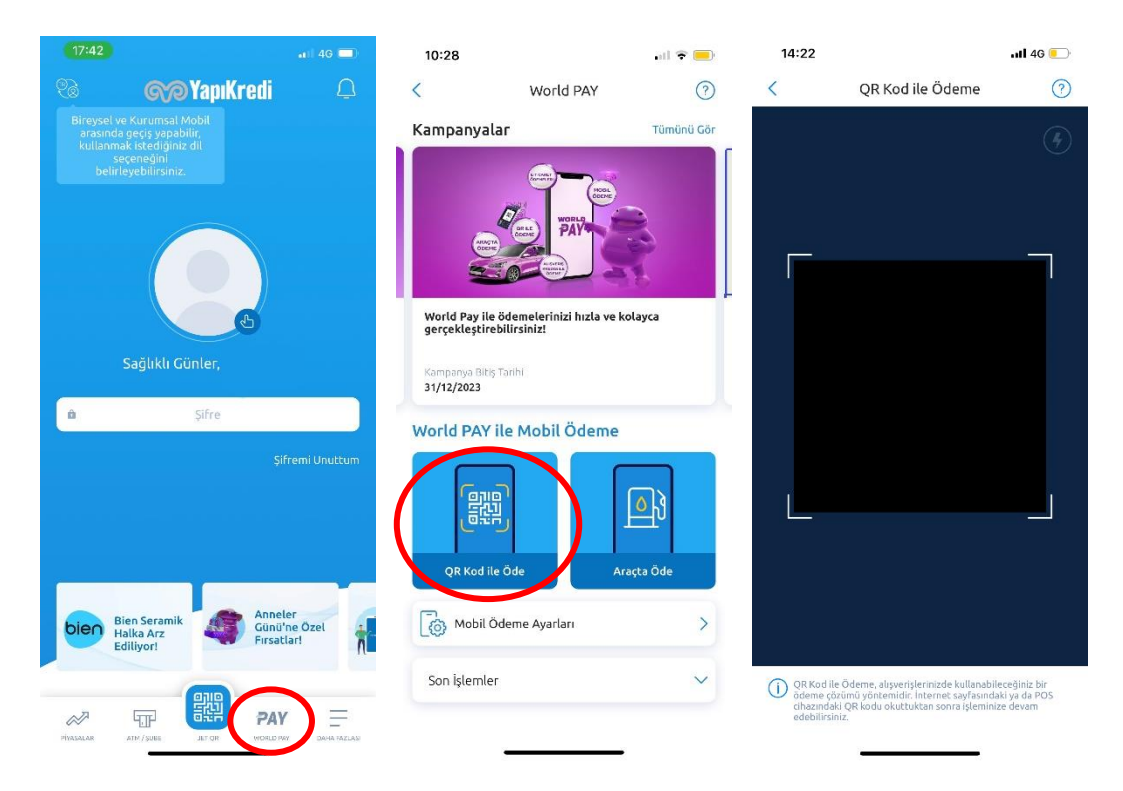

#### World Mobil Kullanım Akışı

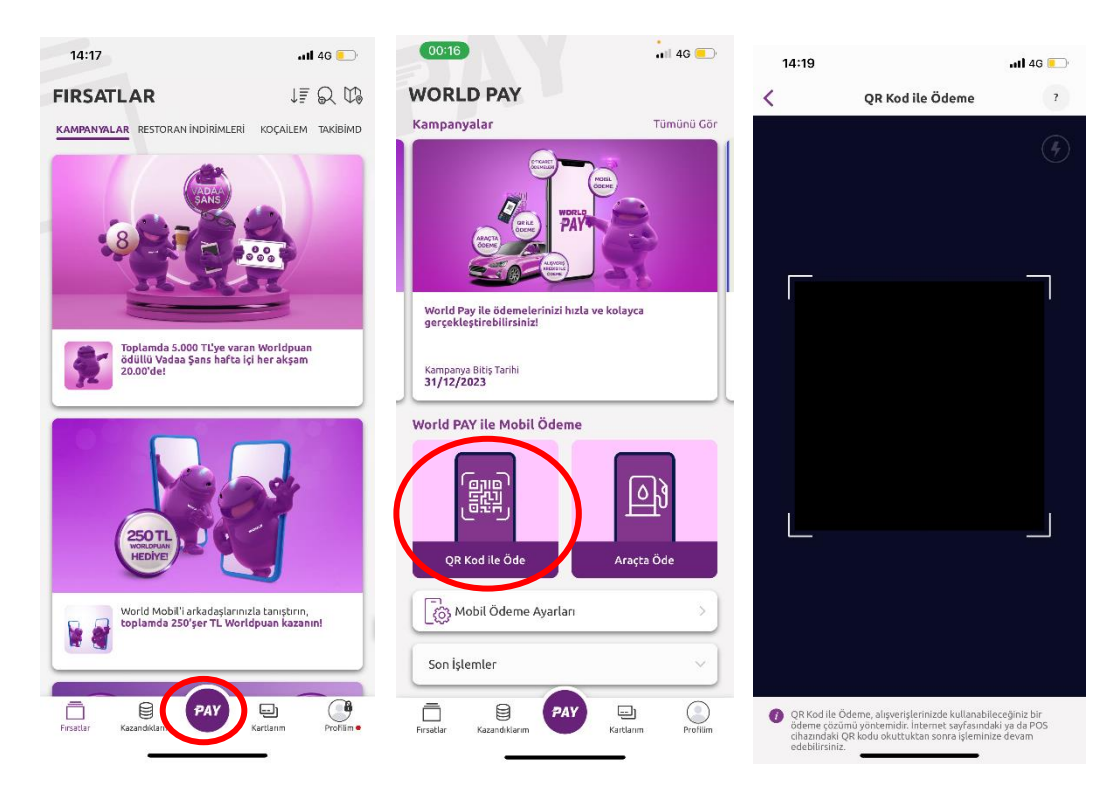

#### 13. Akıllı telefonum yok/internet bağlantım kesik, nasıl ödeme yapabilirim?

World PAY'de QR Kod ile ödemenin yanı sıra ödeme aracı olarak tanımlanmış Yapı Kredi temassız banka kartınız veya Yapı Kredi temassız kredi kartınız ile de ödeme yapabilirsiniz.

#### 14. E-kampüs ödeme aracı olarak tanımladığım ödeme aracını değiştirebilir miyim?

"World PAY" butonundan "Mobil Ödeme Ayarları" başlığına tıklayın. "E-Kampüs Aktivasyonu" başlığını seçin ve "Varsayılan Kartı Güncelle" butonuna basarak tanımlı ödeme aracınızı değiştirebilirsiniz.

#### 15. E-Kampüs Aktivasyonu mobil kanallar dışında başka nereden yapılabilir?

E-Kampüs aktivasyonunu Yapı Kredi şubelerinden de gerçekleştirebilirsiniz.

#### 16. E-Kampüs aktivasyonu nasıl sonlandırılır?

"World PAY" butonundan "Mobil Ödeme Ayarları" başlığına tıklayın. "E-Kampüs Aktivasyonu" başlığını seçin ve "Aktivasyonu Sonlandır" butonuna basarak aktivasyonunuzu sonlandırabilirsiniz.